## **1.3 Portfolio leerling**

### **1.3.1** Onderdelen voor leerlingen

Een leerling heeft in Magister 6 vanaf versie 6.0.15 de beschikking over drie portfolioschermen.

Deze drie schermen zijn te vinden in ELO > Portfolio:

- 1. Profiel;
- 2. Portfoliodocumenten;
- 3. Beoordeelde producten.

| lege Magister       |                                          |                    |                    |                           |             | Eric-Jan Dijkstra                                | 🗘 🛃 uitlog     | jgen |
|---------------------|------------------------------------------|--------------------|--------------------|---------------------------|-------------|--------------------------------------------------|----------------|------|
| €                   | donderdag, 12 maart 201                  | 5                  |                    |                           |             |                                                  | 🖉 scherminde   | ding |
| 삼 Vandaag           | Vandaag                                  |                    | Laatste cijfers    | 5                         |             | Berichten (1)                                    |                | ^    |
| <b>7</b> Agenda     | 08:25 - 09:15<br>1 LO - AKS - L3C (LLO1) |                    | 7.2                | 1 vandaag                 | •           | Beheerder<br>Mededeling voor op de lichtkrant    | 31-07          |      |
| Aanwezigheid        | 09:15 - 10:05<br>2 LO - AKS - L3C (LLO1) |                    | <b>biologie</b>    | 1 deze week               | •           | Beheerder<br>Mededeling voor op het vandaagschei | 31-07          |      |
| 10 Cijferoverzicht  | 10:20 - 11:10<br>3 NE - ER - L3C (L33)   |                    |                    |                           |             | Mededeling<br>C. Weijs                           | 12-03 09:28    |      |
| Berichten           | 11:10 - 12:05<br>BI - CW - L3C (L15)     |                    |                    | perio                     | deoverzicht | inleveren verslag<br>Bericht                     |                |      |
| Leerlingvolgsysteem | 13:15 - 14:05                            |                    | Notificaties       |                           |             |                                                  |                |      |
| 🐮 ELO 🛛 🚽           | Bronnen                                  |                    | 1 anostondo a      | - dearbh                  |             |                                                  |                |      |
| 管 Leermiddelen      | Studiewijzers                            |                    | 1 beoordeelde op   | dracht                    |             |                                                  |                |      |
| Vakkenpakketkeuze   | Opdrachten                               |                    | 1 openstaande op   | odracht met deadline kome | ende week   |                                                  |                |      |
|                     | Inschrijven                              |                    | 2 activiteiten waa | rop nog inschreven moet ( | of kan w    |                                                  |                |      |
|                     | Portfolio                                | Profiel            | telezen l          | logboeken                 |             |                                                  | alle berichten |      |
|                     |                                          | Portfoliodocumente | en                 |                           |             |                                                  |                |      |
|                     |                                          | Beoordeelde produ  | cten               |                           |             |                                                  |                | ~    |

#### 1.3.2 Profiel

Op de pagina 'Profiel' kan de leerling gegevens over zichzelf zetten.

Op deze pagina heeft de leerling beschikking over de volgende standaardvelden: 1. Wie ben ik;

- 2. Wat kan ik;
- 3. Wat wil ik;
- 4. Overig (vrij veld)

Binnen het veld 'Wie ben ik' kan een leerling zelf een foto uploaden.

# SchoolMaster

| Magister           |            | Eric-Jan Dijkstra 🔅 | 🛃 uitloggen |
|--------------------|------------|---------------------|-------------|
| Æ                  | Profiel    |                     |             |
| 삼 Vandaag          | Wie ben ik |                     | ~           |
| 7 Agenda           | Wat kan ik |                     | ~           |
| Aanwezigheid       | Wat wil ik |                     | ~           |
| 10 Cijferoverzicht |            |                     |             |
| Berichten          | overig     |                     | ^           |
|                    |            |                     |             |
| Selo >             |            |                     |             |
| Leermiddelen       |            |                     |             |
| Vakkenpakketkeuze  |            |                     |             |
|                    |            |                     |             |
|                    |            |                     |             |
|                    |            |                     |             |
|                    |            |                     |             |

- Afbeelding uploaden 1. klik op de knop afbeelding wijzigen;
- 2. selecteer de afbeelding.

| ٢        | Magister            |                                                                   |                                              | 🗾 Eric-Jan Dijkstra 🔅 | 🛃 uitlogg | gen |
|----------|---------------------|-------------------------------------------------------------------|----------------------------------------------|-----------------------|-----------|-----|
| €        |                     | Profiel                                                           |                                              |                       |           |     |
|          | Vandaag             | Wie ben ik                                                        |                                              |                       | ~         | ^   |
| 7        | Agenda              |                                                                   |                                              | 13-03-2015 08         | :54:38    |     |
| Ø        | Aanwezigheid        |                                                                   | Ik ben <b>Eric-Jan.</b>                      |                       |           |     |
| 10       | Cijferoverzicht     | a Com                                                             | Mijn hobbies zijn volleybal en gitaarspelen. |                       |           |     |
| $\times$ | Berichten           |                                                                   |                                              |                       |           |     |
| Ø        | Leerlingvolgsysteem |                                                                   |                                              |                       |           |     |
| S.       | ELO 🕨               |                                                                   |                                              |                       |           |     |
| Ê        | Leermiddelen        |                                                                   |                                              |                       |           |     |
|          | Vakkenpakketkeuze   |                                                                   |                                              |                       |           |     |
|          |                     |                                                                   |                                              |                       |           |     |
|          |                     | <u>afbeelding wijzigen</u> <u>afbeelding verwijderen</u> <u>w</u> | vijzig tekst                                 |                       |           |     |
|          |                     | Wat kan ik                                                        |                                              |                       | ^         |     |
|          |                     | Wat wil ik                                                        |                                              |                       | ^         |     |
|          |                     | Overig                                                            |                                              |                       | ~         | ~   |

## Tekst toevoegen

- 1. klik op **wijzig tekst**;
- 2. Voer de tekst in in het tekstvak;
- 3. Maak gebruik van de diverse opmaakmogelijkheden en de mogelijkheid om een URL toe te voegen;

4. Klik op **ok** om op te slaan.

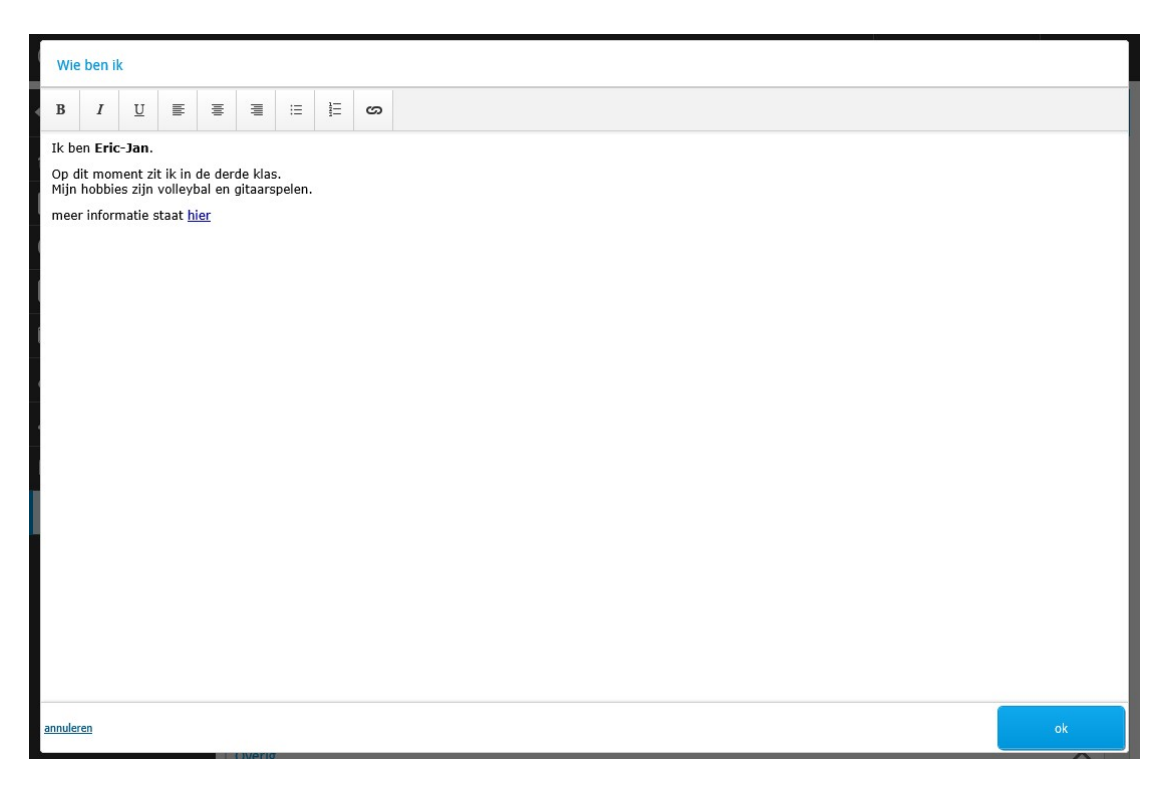

### **1.3.3** Portfoliodocumenten

Binnen Portfoliodocumenten kan een leerling zelf zijn bestanden beheren.

### Map aanmaken

- 1. Klik op de **plus-knop**;
- 2. Kies de optie map toevoegen;
- 3. Geef de map een naam;
- 4. Klik op **ok**.

| Magister              |                     |                       |                     |      | 📃 Eric-Jan Dijkstra 🄅 💽 u | itloggen |
|-----------------------|---------------------|-----------------------|---------------------|------|---------------------------|----------|
| €                     | Portfoliodocumenten |                       | +                   | •••• | Bronnen =                 |          |
| 삼 Vandaag             | Portfoliodocumenten | Portfoliodocumenten   | bestanden toevoegen |      | Bronnen                   |          |
| 7 Agenda              | Prullenbak          | Leesdossier           | map toevoegen       | map  | K Bibliotheken            | Bronne   |
| ✓ Aanwezigheid        |                     | Maatschappelijke stag | URL toevoegen       | map  | Mijn ELO-documenten       | e        |
| 10 Cijferoverzicht    |                     | Mijn Talent!          |                     | map  | Gedeelde documenten       | Bee      |
| 🔀 Berichten           |                     | Persoonlijke ontwikke | ing                 | map  | Projectdocumenten         | pordeel  |
| 🞒 Leerlingvolgsysteem |                     |                       |                     |      | Prullenbak                | de prod  |
| ELO                   |                     |                       |                     |      | voeg bron toe             | ucten    |
| 📔 Leermiddelen        |                     |                       |                     |      |                           | z        |
| Vakkenpakketkeuze     |                     |                       |                     |      |                           | ultimed  |
|                       |                     |                       |                     |      |                           | 2        |
|                       |                     |                       |                     |      |                           |          |
|                       |                     |                       |                     |      |                           |          |
|                       |                     |                       |                     |      |                           |          |
|                       |                     |                       |                     |      |                           |          |
|                       |                     |                       |                     |      |                           |          |

#### Bestand toevoegen van schijf

- 1. Klik op de **plus-knop**;
- 2. Kies de optie **bestanden toevoegen**;
- 3. Selecteer het bestand (of meerdere bestanden);
- 4. Klik op **ok.**

| ۱ 🕲        | Magister           |                           |                                           |               | 📃 Eric-Jan Dijkstra 🔅 📑                                                           | uitloggen |
|------------|--------------------|---------------------------|-------------------------------------------|---------------|-----------------------------------------------------------------------------------|-----------|
| •≡         |                    | Portfoliodocumenten       |                                           | + …           | Bronnen                                                                           |           |
| <b>6</b> v | /andaag            | Portfoliodocumenten       | Nederlands                                |               | Bronnen                                                                           |           |
| 7          | Agenda             | Teesdossier               | De man zonder ziekte - Arno Grunberg.docx | tekst-bestand | Bibliotheken                                                                      | Bronn     |
|            | Aanwezigheid       | Engels                    | Supertex - Leon de Winter.docx            | tekst-bestand | Mijn ELO-documenten                                                               | en        |
| -<br>10 c  | Cijferoverzicht    | Nederlands                | Joe Speedboot - Tommy Wieringa.docx       | tekst-bestand | Gedeelde documenten                                                               |           |
|            | -<br>Berichten     | Maatschappelijke stage    |                                           |               | Projectdocumenten                                                                 | eoordee   |
| IT In 1    | aarlingvolgsvetaam | Mijn Talent!              |                                           |               | Prullenbak                                                                        | lde pro   |
|            |                    | Persoonlijke ontwikkeling |                                           |               | voeg bron t                                                                       | ducten    |
| <b>*</b> • | <u> </u>           | Toekomst                  |                                           |               |                                                                                   |           |
| L V        | Leermiddelen       | Prullenbak                |                                           |               |                                                                                   | Multir    |
| <b>(</b>   | Vakkenpakketkeuze  |                           |                                           |               |                                                                                   | nedia     |
|            |                    |                           |                                           |               |                                                                                   |           |
|            |                    |                           |                                           |               |                                                                                   |           |
|            |                    |                           |                                           |               |                                                                                   |           |
|            |                    |                           |                                           |               | ELO Bronnen<br>De bron Joe Speedboot - Tommy<br>Wieringa.docx is succesvol toegev | oegd.     |

Het is met de plus-knop ook mogelijk om een URL toe te voegen. Gebruik de knop met de 3 puntjes (...) om een bestand te hernoemen, verwijderen of downloaden.

#### Bestand toevoegen vanuit ELO > Bronnen

- 1. Ga in Portfoliodocumenten naar de juiste map;
- 2. Ga rechts in het scherm naar het tabblad Bronnen;
- 3. Ga naar de juiste map en selecteer het bestand;
- 4. Versleep het bestand naar het gedeelte met de Portfoliodocumenten.

| 8        | Magister            |                           |                                  |           |       | Eric-Jan Dijkstra 🔅                          | 💽 uitle  | oggen    |
|----------|---------------------|---------------------------|----------------------------------|-----------|-------|----------------------------------------------|----------|----------|
| •≡       |                     | Portfoliodocumenten       |                                  | +         | ••••  | Bronnen                                      | ⇒        |          |
|          | Vandaag             | Portfoliodocumenten       | Persoonlijke ontwikkeling        |           |       | Bronnen                                      |          |          |
| 7        | Agenda              | Leesdossier               | Geen items in deze map.          |           |       | K Mijn ELO-documenten                        |          | Bronne   |
| Ø        | Aanwezigheid        | Maatschappelijke stage    |                                  |           |       | Informatiekunde                              |          | 3        |
| 10       | Cijferoverzicht     | Mijn Talent!              | Feedback op com<br>tekst-bestand | np 1 en 2 | .docx | Feedback op comp 1 en 2.doo<br>tekst-bestand | ¢        | Be       |
| $\times$ | Berichten           | Persoonlijke ontwikkeling |                                  |           |       | Ontwikkeling.docx<br>tekst-bestand           |          | oordeel  |
| Đ        | Leerlingvolgsysteem | Toekomst                  |                                  |           |       | voeg t                                       | oron toe | de proc  |
| ,<br>M   | ELO                 | Prullenbak                |                                  |           |       |                                              |          | lucten   |
| -<br>    | Leermiddelen        |                           |                                  |           |       |                                              |          |          |
| 2        | Vakkenpakketkeuze   |                           |                                  |           |       |                                              |          | Multimed |
|          |                     |                           |                                  |           |       |                                              |          | lia      |
|          |                     |                           |                                  |           |       |                                              |          |          |
|          |                     |                           |                                  |           |       |                                              |          |          |
|          |                     |                           |                                  |           |       |                                              |          |          |
|          |                     |                           |                                  |           |       |                                              |          |          |
|          |                     |                           |                                  |           |       |                                              |          |          |

Raadpleeg het onderdeel beoordeelde producten om bestanden vanuit 'Beoordeelde producten' toe te voegen aan portfoliodocumenten.

#### **1.3.4** Beoordeelde producten

Docenten kunnen ingeleverd en beoordeeld werk binnen ELO > Opdrachten in het portfolio van de leerling plaatsen.

Leerlingen kunnen de geplaatste bestanden niet meer aanpassen of verwijderen. Het ingeleverd werk wordt per vak getoond op de pagina Beoordeelde producten.

| Magister            |                        |             |            |            | Eric-Jan Dijkstra 🄅 🖪                                                       | uitloggen  |
|---------------------|------------------------|-------------|------------|------------|-----------------------------------------------------------------------------|------------|
| €                   | Beoordeelde producten  |             |            |            | Details                                                                     | ≡•         |
| 삼 Vandaag           | Opdracht               | Beoordeling | Ingeleverd | Docent     | Opdracht                                                                    |            |
| tini Assada         | biologie               |             |            | ^          |                                                                             | , p        |
| Agenda              | Werkstuk Wetenschapper | 8           | 12/03/2015 | C. Weijs   | Maak een werkstuk over een van de<br>wetenschappers die op school aan de mu | iur äik    |
| 🗸 Aanwezigheid      | Nederlands             |             |            | ^          | hangen.                                                                     |            |
| 10 Cijferoverzicht  | Boekverslag (1)        | voldoende   | 12/03/2015 | E. Bouwman | Beoordeelde producten                                                       | -          |
| Berichten           | Boekverslag (2)        | voldoende   | 12/03/2015 | E. Bouwman | Newton.docx<br>tekst-bestand                                                | Wee        |
| Leerlingvolgsysteem |                        |             |            |            | open in portfoliodocument                                                   | ten rigave |
| 🧏 ELO 🕨             |                        |             |            |            |                                                                             |            |
| 彦 Leermiddelen      |                        |             |            |            |                                                                             |            |
| Vakkenpakketkeuze   |                        |             |            |            |                                                                             |            |
|                     |                        |             |            |            |                                                                             |            |
|                     |                        |             |            |            |                                                                             |            |
|                     |                        |             |            |            |                                                                             |            |
|                     |                        |             |            |            |                                                                             |            |
|                     |                        |             |            |            |                                                                             |            |
|                     |                        |             |            |            |                                                                             |            |
|                     |                        |             |            |            |                                                                             |            |
|                     |                        |             |            |            |                                                                             |            |

Het tabblad Weergave biedt de mogelijkheid om te filteren op vak of schooljaar.

| ⊨ |         |
|---|---------|
| ~ |         |
|   | Details |
| - |         |
|   |         |
| - | ź       |
|   | eerga   |
|   | æ       |
|   |         |

Als er veel opdrachten en bestanden zijn toegevoegd aan 'Beoordeelde producten' is er een eenvoudige werkwijze om beoordeelde producten toe te voegen aan portfoliodocumenten.

### Bestanden toevoegen vanuit Beoordeelde producten

- 1. Selecteer de opdracht;
- 2. Selecteer het bestand;
- 3. klik op openen in portfoliodocumenten.

Magister toont dan het scherm Portfoliodocumenten, met het gekozen bestand op het tabblad Beoordeelde producten. Het bestand kan nu naar Portfoliodocumenten gesleept worden.

# School Master

| ۲        | Magister            |                        |             |            |            | Eric-Jan Dijkstra 🄅          | 🛃 uith  | oggen  |
|----------|---------------------|------------------------|-------------|------------|------------|------------------------------|---------|--------|
| •≡       |                     | Beoordeelde producten  |             |            |            | Details                      | ⇒       |        |
|          | Vandaag             | Opdracht               | Beoordeling | Ingeleverd | Docent     | Opdracht                     | ~       |        |
| pt mite  |                     | biologie               |             |            | ^          |                              |         | D      |
| 2        | Agenda              | Werkstuk Wetenschapper | 8           | 12/03/2015 | C. Weijs   | Lever hier je boekverslag in |         | stails |
| Ø        | Aanwezigheid        | Nederlands             |             |            | ^          | Beoordeelde producten        | ~       |        |
| 10       | Cijferoverzicht     | Boekverslag (1)        | voldoende   | 12/03/2015 | E. Bouwman | Supertex - Leon de Winter.do | cx      |        |
| $\times$ | Berichten           | Boekverslag (2)        | voldoende   | 12/03/2015 | E. Bouwman | open in portfoliodoc         | umenten | Wee    |
| Ø        | Leerlingvolgsysteem |                        |             |            |            |                              |         | gave   |
| SS.      | ELO 🕨               |                        |             |            |            |                              |         |        |
| í,       | Leermiddelen        |                        |             |            |            |                              |         |        |
| 8        | Vakkenpakketkeuze   |                        |             |            |            |                              |         |        |
|          |                     |                        |             |            |            |                              |         |        |
|          |                     |                        |             |            |            |                              |         |        |
|          |                     |                        |             |            |            |                              |         |        |
|          |                     |                        |             |            |            |                              |         |        |
|          |                     |                        |             |            |            |                              |         |        |
|          |                     |                        |             |            |            |                              |         |        |
|          |                     |                        |             |            |            |                              |         |        |
|          |                     |                        |             |            |            |                              |         |        |